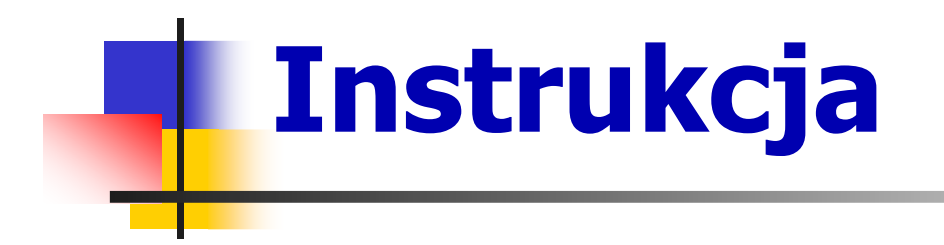

Raport dzienny dostępnej bazy szpitalnej

- Wchodzimy się za pomocą przeglądarki internetowej na stronę: <u>https://prm.rzeszow.uw.gov.pl</u>
  - Obsługiwane przeglądarki internetowe: Internet Explorer, Mozilla Firefox, Google Chrome, Opera, itp.

#### W formularzu logowanie wpisujemy podane nazwę użytkownika i hasło:

#### Logowanie

Proszę o podanie nazwy użytkownika i hasło:

Pola z \* są wymagane.

#### Nazwa użytkownika \*

Hasło \*

Zaloguj

3. Po poprawnym zalogowaniu sprawdzamy poprawność wprowadzonych danych i ewentualnie je poprawiamy tj. dane Dyrektora i kierownika Oddziału SOR. Wciskamy SAVE.

| Dyrektor *           |  |
|----------------------|--|
|                      |  |
| Dyrektor Kontakt *   |  |
|                      |  |
| SOR Osoba            |  |
|                      |  |
| SOR Osoba Stanowisko |  |
|                      |  |
| SOR Kontakt          |  |
|                      |  |
| Wiadomosc            |  |
|                      |  |
| Save                 |  |

#### Po sprawdzeniu poprawności danych przechodzimy do zakładki Oddział lub Operacje->Lista Oddziałów.

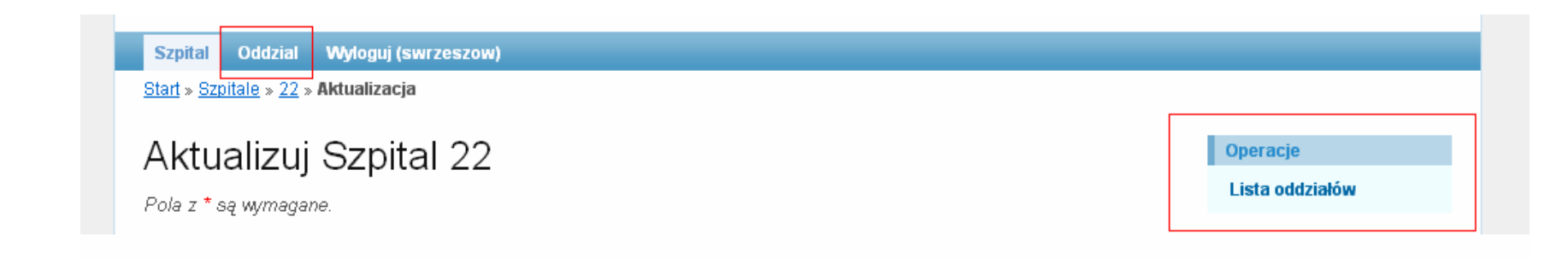

 Edytujemy podane dane tj. Liczbę ogólną posiadanego sprzętu medycznego oraz liczbę dostępnego sprzętu. Ewentualnie podajemy dodatkowe informacje. Resztę zostawiamy nieuzupełnioną.

| Edycja Oddzialow i sprzetu medycznego            |                 |                 |            |  |  |
|--------------------------------------------------|-----------------|-----------------|------------|--|--|
| Nazwa                                            | llość całkowita | llość aktualnie | Informacja |  |  |
| aparat RTG przenośny                             |                 |                 |            |  |  |
| aparat RTG stacjonarny                           |                 |                 |            |  |  |
| diagnostyka labolatoryjna                        |                 |                 |            |  |  |
| do dializoterapii                                |                 |                 |            |  |  |
| do kardiologii inwazyjnej (ośrodki hemodynamiki) |                 |                 |            |  |  |

# 6. Zapisujemy wprowadzone dane przyciskiem **SAVE.**

| 7. Wylogowujemy się przyciskiem <b>Wyloguj.</b> |  |  |  |  |  |
|-------------------------------------------------|--|--|--|--|--|
| Save                                            |  |  |  |  |  |
| łóżka urologiczne                               |  |  |  |  |  |
| łóżka udarowe                                   |  |  |  |  |  |
| łóżka toksykologiczne                           |  |  |  |  |  |